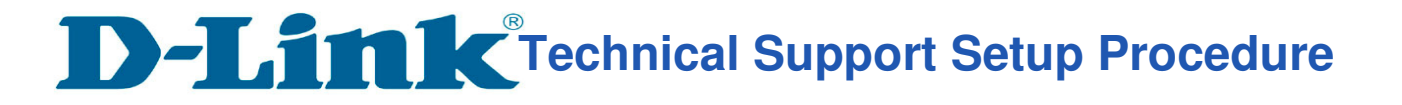

## How to change SSID and password of the router?

Step 1: Ensure that you have connected successfully to the router.

Open an Internet browser (such as Internet Explorer) and enter "http://192.168.0.1" into the address bar.

|  | <del>(</del> ) | http://192.168.0.1/login.html | Q - C | D-Link - DWR-932C | × |
|--|----------------|-------------------------------|-------|-------------------|---|
|--|----------------|-------------------------------|-------|-------------------|---|

**Step 2:** Enter your login information. If you have not changed the default settings, the username is admin and the password field should be left blank. Click **Sign in**.

| D-Link |                         |
|--------|-------------------------|
|        | Welcome to D-Link       |
|        | User Name admin         |
|        | Password Enter Password |
|        | Sign in 🗲               |

**Step 3:** Click **Wi-Fi Settings** tab at the top of the page to launch the Wi-Fi Settings menu and status.

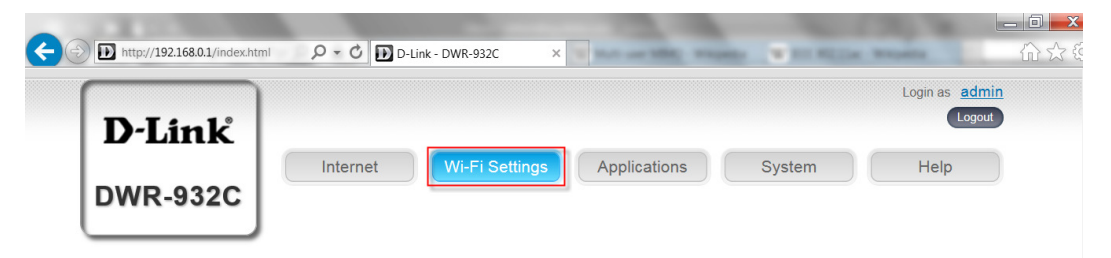

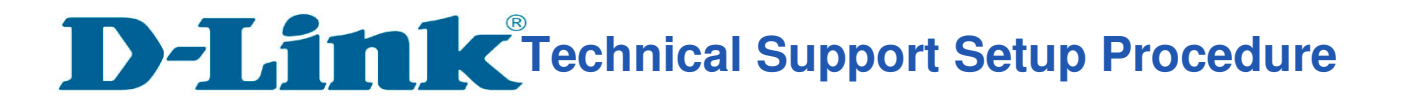

Step 4: Click on Wi-Fi Security Settings to display current Wireless Security settings.

| Wi-F                       | Fi Settings            |                         | G |
|----------------------------|------------------------|-------------------------|---|
| Wi-Fi<br>Status            | v                      | /i-Fi Security Settings |   |
|                            | SSID For Wi-Fi 2.4 GHz | dlink_DWR-932C_FCEA     |   |
| Wi-Fi<br>Control           | SSID Visability        |                         |   |
|                            | Max Client Number      | 10                      |   |
| Wi-Fi<br>Clients           | Protection             | Advanced Protection     |   |
|                            | WPA Mode               | WPA2                    |   |
| Wi-Fi Security<br>Settings | Cipher Type            | AES                     |   |
|                            | Pre-Shared Key         | •••••                   |   |
|                            |                        | Show Characters         |   |
| MAC<br>Filter              | Apply Cancel           |                         |   |

**Step 5:** Please enter desired **SSID** and **Pre-Shared Key** as highlighted. Click on **Apply** to save settings

| Wi-Fi<br>Status  | Wi-Fi Security Settings |                     |   |
|------------------|-------------------------|---------------------|---|
|                  | SSID For Wi-Fi 2.4 GHz  | DWR-932C_2.4G       | ^ |
| Wi-Fi<br>Control | SSID Visability         |                     |   |
|                  | Max Client Number       | 10                  |   |
| Wi-Fi<br>Clients | Protection              | Advanced Protection |   |
|                  | WPA Mode                | WPA2                |   |
| Ni-Fi Security   | Cipher Type             | AES                 |   |
| Settings         | Pre-Shared Key          |                     |   |

Please find the desired SSID in list of current networks on your wireless client device and enter the corresponding password to connect to the router.

---- END ----